## What if the password offered in the manual fails to login

Technical Support

## This FAQ applies to the following models:

\* IC-1500 series

## Introduction:

When trying to login to the IC-1500 using the shipping utility, the default password "1234 " fails (as illustrated in the **Figure-1**), please upgrade the IC-1500 based on the following steps.

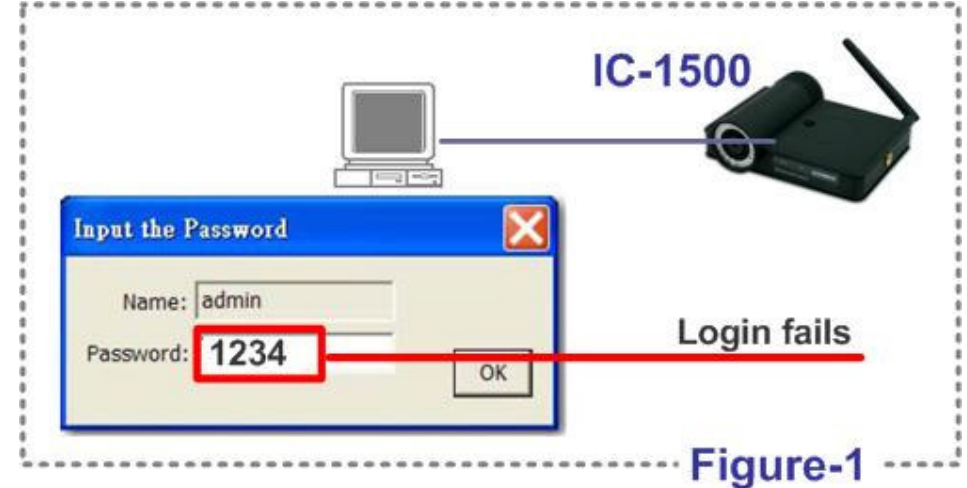

## Step by Step:

- Step 1 : Download the latest firmware (v1.27 or above) and software (v1.49 or above) at the following link
  <u>http://www.edimax.com/en/support\_detail.php?pd\_id=54&p11\_id=8&p12\_id=35</u>
- Step 2 : Run the installation Wizard (setup1.ext) downloaded from the above Step 1 link.
- **Step 3 :**Execute (double-click) the "Setup1.exe" file. When this window pops up requesting the password, please click the "OK" button leaving the password box blank as shown in the Figure-2.

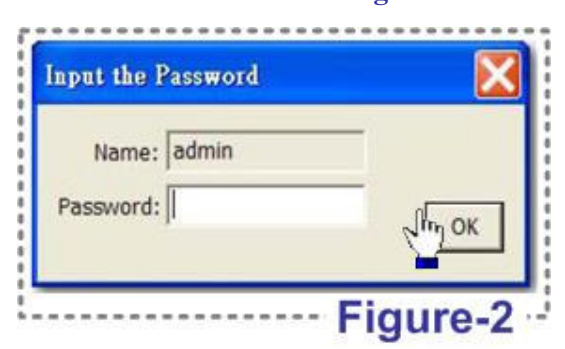

Step 4 : Conduct the firmware upgrade (downloaded at the above Step 1 link.) by clicking the "Firmware Update" button.

| Edit Internet Camera |                                |    |
|----------------------|--------------------------------|----|
| Resolution Advan     | ced Settings Users Tools About | •• |
|                      | Firmware Version: 1.25         |    |
|                      | Shy Firmware Update            |    |
|                      | Reset to Default               |    |
|                      | LED Light OFF                  |    |
|                      | Cancel OK                      |    |

**Step 5:** Reset the IC-1500 by hold down the "reset"button in the rear panel for 10 seconds when the power is on.

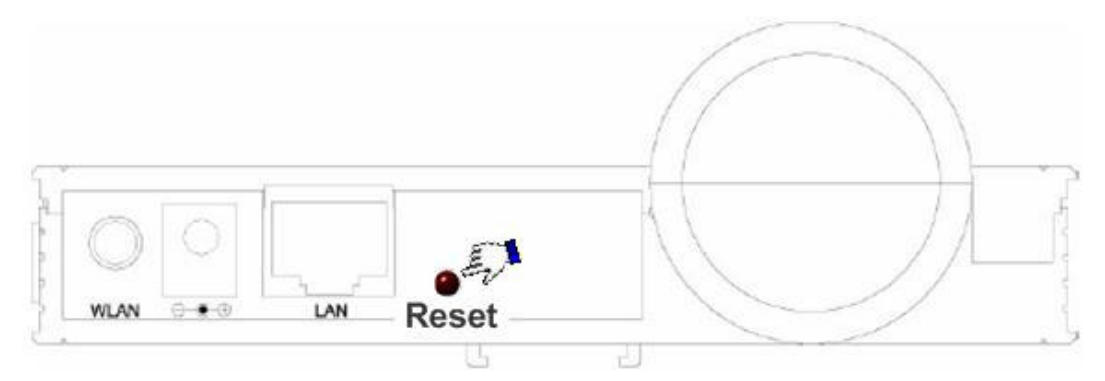

All the required steps are completed. Now, the default "1234" works for logging into the IC-1500. Edimax appologize for bring you so much trouble.